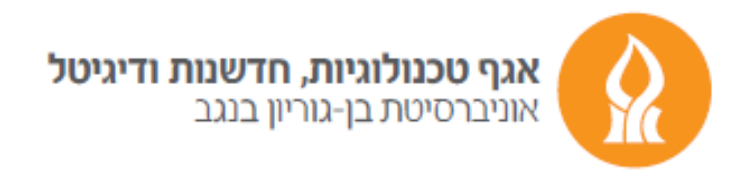

## **Redirect**

After logging into your Email account, press the gear icon and choose "View all Outlook settings" button

| d] 🛱                  | ۵        |         | ?       | ₽   |           |
|-----------------------|----------|---------|---------|-----|-----------|
| Settings              |          |         |         |     | ×         |
| 🔎 Search Outlook      |          |         | ings    |     |           |
| Theme                 |          |         |         |     | Î         |
|                       |          | *       |         |     | *         |
|                       |          |         | the for |     | S 20      |
| View all              |          |         |         |     |           |
| Dark mode (i)         |          |         |         |     |           |
| Focused Inbox (i)     |          |         |         |     |           |
| Desktop notifications |          |         | )       |     | $\square$ |
| Display der           | nsity (  |         |         |     |           |
| •                     |          |         |         |     |           |
| View all Ou           | itlook s | ettings |         | · 4 |           |

In the next window choose the "Forwarding" button in "Mail" category and mark "Enable forwarding" option with V sign. Then type your email address you would like to direct your message to. If you want messages to be saved on the current account, mark the "Keep a copy of forwarded messages" option with V sign.

| Settings              | Layout             | Forwarding                                     |  |  |
|-----------------------|--------------------|------------------------------------------------|--|--|
| ✓ Search settings     | Compose and reply  | You can forward your email to another account. |  |  |
| ණූ General            | Attachments        | Enable forwarding                              |  |  |
| 🖾 Mail                | Rules              | Forward my email to:                           |  |  |
| 🛅 Calendar            | Sweep              | aaa@bbb.com                                    |  |  |
| g <sup>R</sup> People | Junk email         | Keep a copy of forwarded messages              |  |  |
| View quick settings   | Customize actions  |                                                |  |  |
|                       | Sync email         |                                                |  |  |
|                       | Message handling   |                                                |  |  |
|                       | Forwarding         |                                                |  |  |
|                       | Automatic replies  |                                                |  |  |
|                       | Retention policies |                                                |  |  |
|                       | S/MIME             |                                                |  |  |
|                       | Groups             |                                                |  |  |